## Djela u viÅ;e svezaka

U konverziji je nastao po jedan primjerak za svaki svezak viÅjesveÅjÄ anih djela. Primjerci \*nisu\*dobili inventarni broj, jer je iz bibliografskog zapisa nemoguÄ e zakljuÄ iti koji inventarni broj pripada kojem primjerku. Svi inventarni brojevi ostali su na skupnom zapisu, a primjerak je dobio samo prefiks zbirke.

## DODAVANJE INVENTARNIH BROJEVA NA POJEDINE ZAPISE

• ti zapisi postoje, ali su inv. brojevi ostali na skupnom zapisu pa ih se treba upisati u zapise o primjerku kojima pripadaju

OBAVEZNI REDOSLIJED:

**01**. pronaÄ i preko search-a zapis koji tražimo (ako je to viÅ¡erazinac, pazimo koji svezak tražimo)

search.png

02. Kliknemo na naslov DESNIM KLIKOM i otvorimo "OPEN LINK IN NEW TAB"!

new\_tab.png

03. Odemo na novi tab

new\_tab1.png

04. Kliknemo na Edit --> Edit Items

edit\_items.png

**05**. Kada odaberemo primjerak koji trebamo i kliknemo na gumb lijevo edit i nakon Å<sub>i</sub>to nam se otvori prozor Edit item, napiÅ<sub>i</sub>emo ispravni inventarni broj (nakon prefiksa, bez razmaka), provjerimo signaturu i ostale svari koje su nam bitne, i Ä ipiramo (Ä ip, F4, nalijepimo Ä ip)

edit\_item.png

**06**. Stisnemo Save changes

Created by Dorja Mucnjak on 5-Dec-08 Migrated from Koha workspace 02-Sep-10